## How to install driver

1: Turn off the printer. Plug the power cable into the power socket on the wall, and then connect the other end of the cable to printer's power socket. Connect the Parallel to USB cable to the port on the printer and on the PC.

2. Turn on the printer.

3. Run the seagull driver. On the prompt, Windows Printer Driver, select "I accept..." and click "Next".

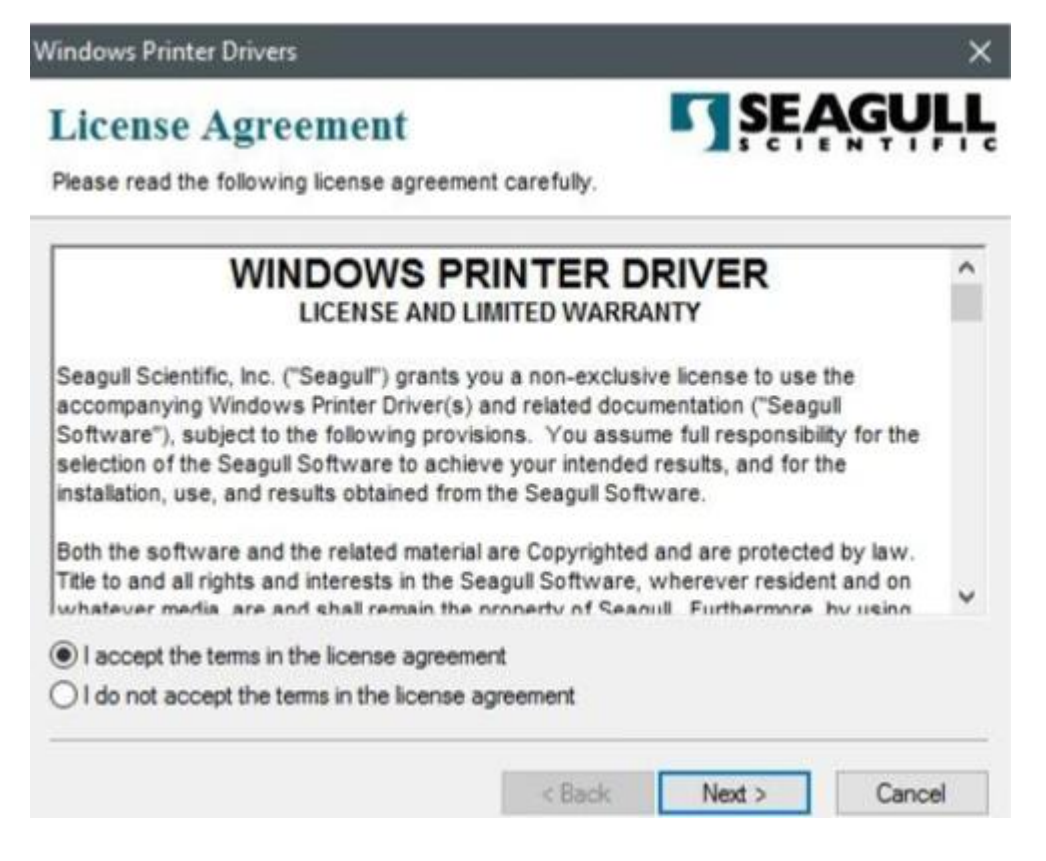

4. Assign the directory to keep Seagull driver, (for example: C:\Seagull) and click "Next".

| Istanation                                                                                                    | Directory                                                                                                    | SEAGUL                     |
|----------------------------------------------------------------------------------------------------|----------------------------------------------------------------------------------------------------|----------------------------|
| lease select the dire                                                                                                    | ctory to unpack the software.                                                                                                    |                            |
| he software will be u<br>ther type in the new                                                                                                    | npacked to the directory listed below. To unpa<br>path or click Browse to select a different directo                                                                                 | ck to a different director |
| nstallation Directory:                                                                                                    | C\Seagul                                                                                                    | Browse                     |
|                                                                                                    | Space required on drive:                                                                                                    | 42.9 MB                    |
|                                                                                                    | Space available on selected drive:                                                                                                    | 102.7 GB                   |
| Click "Finish".                                                                                                    | < Back Ne                                                                                                    | xt > Cancel                |
| ndows Printer Driv                                                                                                    | ers                                                                                                    | SEAGUL                     |
| ndows Printer Driv<br>nstallation                                                                                                    | ers Information Is below to install the software.                                                                                                    | SEAGUL                     |
| ndows Printer Driv<br>nstallation<br>follow the instruction                                                                                               | ers Information Is below to install the software.                                                                                                    | ŞEAGUL                     |
| ndows Printer Driv<br>nstallation<br>ollow the instruction<br>Instructions<br>After the drivers are                                                       | ers Information Is below to install the software. unpacked, install them using the Driver Wizard                                                                                     | ŞĘĄGŲĻ                     |
| ndows Printer Driv<br>nstallation<br>ollow the instruction<br>Instructions<br>After the drivers are<br>Options<br>Man Driver Wizz<br>Read installation    | ers Information Is below to install the software. Unpacked, install them using the Driver Wizard and after unpacking drivers in instructions (contained in 'Installation_Instruction | SEAGUL                     |
| indows Printer Driv<br>Installation<br>Follow the instruction<br>Instructions<br>After the drivers are<br>Options<br>Run Driver Wizz<br>Read installation | ers Information Is below to install the software. unpacked, install them using the Driver Wizard ard after unpacking drivers instructions (contained in 'Installation_Instruction    | SEAGUL                     |
| indows Printer Driv<br>Installation<br>Follow the instruction<br>Instructions<br>After the drivers are<br>Options<br>Run Driver Wizz<br>Read installation | ers Information Is below to install the software. unpacked, install them using the Driver Wizard ard after unpacking drivers in instructions (contained in 'Installation_Instruction | SEAGUL                     |
| indows Printer Driv                                                                                                    | ers Information Is below to install the software. Unpacked, install them using the Driver Wizard ard after unpacking drivers instructions (contained in "Installation_Instructions") | SEAGUL                     |

6. Select Install printer drivers and Click "Next"

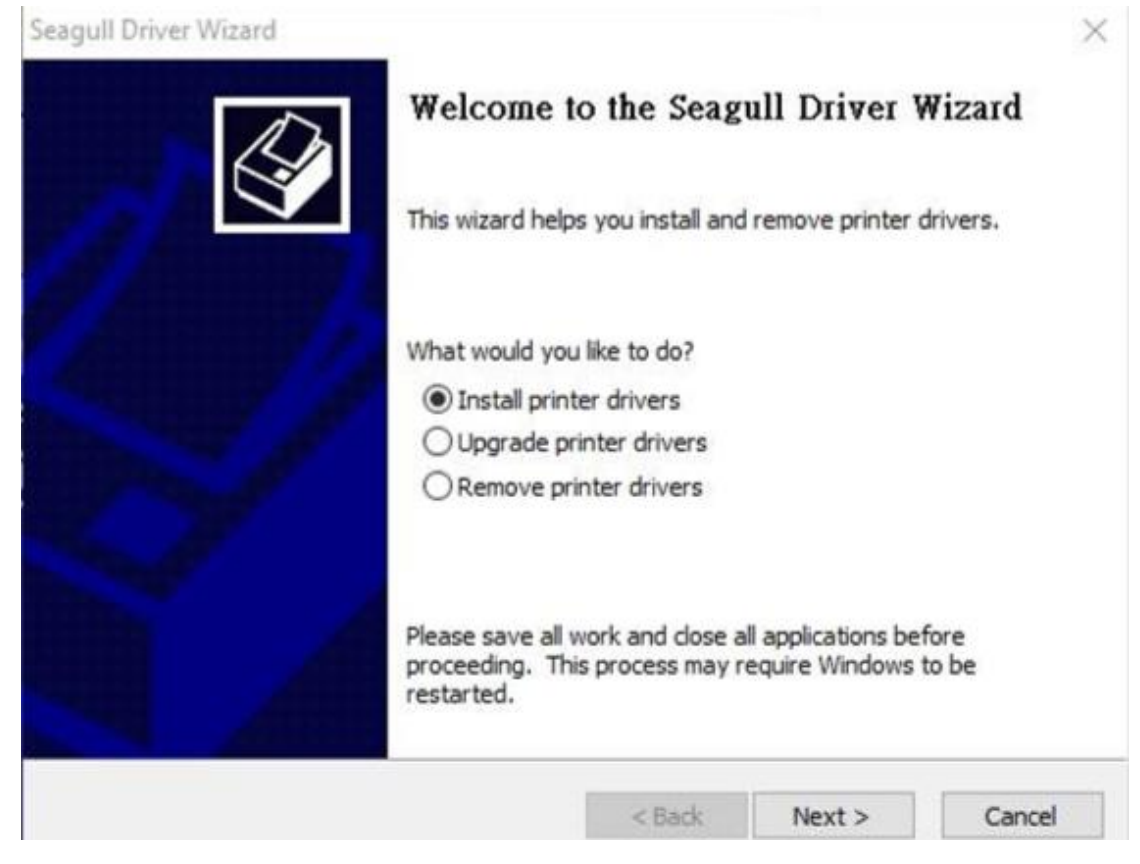

7. Make sure printer is connected to PC, select "Other" and click "Next":

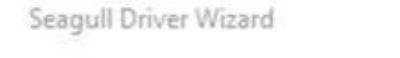

## **Connect Printer**

The printer should be connected before continuing installation.

| V/ |
|----|

X

| USB                                                   |  |   |
|-------------------------------------------------------|--|---|
| ○ Network (Ethernet or WiFi)                          |  |   |
| Bluetooth                                             |  |   |
| Other (such as Parallel or Serial)                    |  |   |
| Testeretiener                                         |  |   |
| 1. Connect your printer to the PC.                    |  | ^ |
| 2. Turn the printer on.<br>3. Press Next to continue. |  |   |
|                                                       |  |   |
|                                                       |  |   |
|                                                       |  |   |

## 8. Select model & emulation

| Specify Printer Model<br>The manufacturer and model determin | e which printer driver to use. |         |
|--------------------------------------------------------------|--------------------------------|---------|
| Specify the model of your printer.                           |                                |         |
| Printer Model                                                |                                | ^       |
| Argox DX-4300 PPLZ                                           |                                |         |
| Argox F1 PPLB                                                |                                |         |
| Argox G-6000 PPLA                                            |                                |         |
| Argox I4-240 PPLA                                            |                                |         |
| Argox 14-240 PPLB<br>Argox 14-240 PPL 7                      |                                |         |
| Argox 14-250 PPLA                                            |                                | ~       |
| Source: C:\Seagull                                           |                                | Browse  |
| Version: 7.4.3 M-1 (05/03/2017)                              |                                | browsen |
|                                                              |                                |         |
|                                                              |                                |         |
|                                                              |                                | _       |

9. Assign a USB port to the printer and click "Next".

| agull Driver Wiza                                                    | rd                                               | :                                                |
|----------------------------------------------------------------------|--------------------------------------------------|--------------------------------------------------|
| Specify Port<br>A port is used to connect a printer to the computer. |                                                  |                                                  |
| Specify the port<br>not listed below,                                | that you are using. If you<br>create a new port. | are connecting using TCP/IP or another port type |
| Port                                                                 | Туре                                             | ^                                                |
| LPT1:                                                                | Parallel Port                                    |                                                  |
| COM1:                                                                | Serial Port (9600:8                              | N1)                                              |
| COM2:                                                                | Serial Port (9600:8                              | N1)                                              |
| FILE:                                                                | Local Port                                       | 1                                                |
| USB001                                                               | USB ????????                                     |                                                  |
| USB002                                                               | USB ????????                                     | ×                                                |
|                                                                      |                                                  | Create Port Configure Port                       |
|                                                                      |                                                  | < Back Next > Cancel                             |

## 10. Select "do not share this printer" and click "Next".

| Seagull Driver Wizar                   | d                                                                                         | ×     |
|----------------------------------------|-------------------------------------------------------------------------------------------|-------|
| Specify Printer<br>Names are us        | Name<br>red to identify the printer on this computer and on the network.                  | Ø     |
| Enter a name for                       | this printer.                                                                             |       |
| Printer name:                          | Argox G-6000 PPLA                                                                         |       |
| Use this printe                        | r as the default printer                                                                  |       |
|                                        |                                                                                           |       |
| Specify whether o<br>sharing, you must | r not you want to share this printer with other network users. When provide a share name. |       |
| O not share t                          | his printer                                                                               |       |
| ◯ Share name:                          | Argox_G-6000_PPLA_#4                                                                      |       |
|                                        |                                                                                           |       |
|                                        |                                                                                           |       |
|                                        | < Back Next > C                                                                           | ancel |

| Completing the Seagull Driver Wizard                                             |                                                                                                    |  |
|----------------------------------------------------------------------------------|----------------------------------------------------------------------------------------------------|--|
| A new printer will be installed using the following settings:                    |                                                                                                    |  |
| Name:<br>Share name:<br>Port:<br>Default:<br>Manufacturer:<br>Model:<br>Version: | Argox G-6000 PPLA<br><not shared=""><br/>USB001<br/>No<br/>Argox<br/>Argox G-6000 PPLA<br/>7.4.3 M-1 (05/03/2017)</not> |  |
| To begin the driver                                                              | er installation process, click Finish.                                                                                  |  |